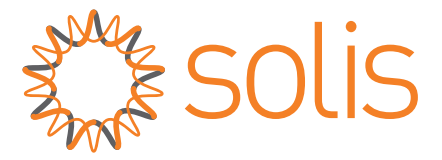

## Älykäs energianhallinta

Käyttöohje Versio 1.0

Ginlong Technologies Co., Ltd.

# Johdanto

Tässä käyttöoppaassa kuvataan älykkään energianhallinnan toimintatavat. Sen tarkoituksena on esitellä älykäs energianhallintaominaisuus. Jotta kaikki ominaisuudet toimivat oikein, on suositeltavaa, että <u>päivität SolisCloudin uusimpaan versioon</u>.

### 1. Käyttöskenaariot

Euroopassa on paljon aurinkoenergian varastointivoimaloiden käyttäjiä. Kuitenkin Sähkön hinnoissa on monissa Euroopan maissa kaksi merkittävää ilmiötä:

•Tuonti- ja vientisähkön tariffien välillä on hintaero.

•Sähkötariffit vaihtelevat eri ajanjaksoina.

Edellä mainitun ilmiön perusteella käyttäjät odottavat aurinkosähköjärjestelmiensä osaavan seuraavia toimintoja:

•Kun sähkön hinta on alhainen, järjestelmä lataa akustoa. Tämä tarkoittaa, että tänä aikana järjestelmä priorisoi energian lataamista verkosta.

•Kun sähkön hinta on korkea, järjestelmä purkaa akustoa. Tämä tarkoittaa, että Akku purkautuu tänä aikana, mikä tasaa käyttäjän sähköenergian hintaa.

Vastatakseen käyttäjien vaatimuksiin Solis on kehittänyt uuden ominaisuuden nimeltä "Smart Energy Management" SolisCloud-seuranta-alustalla. "Älykäs energianhallinta" voidaan integroida paikallisilla sähkön hinnoilla ja hyödyntää algoritmeja latauksen ja purkamisen ohjaamiseen energiavarastoista, mikä maksimoi tulot.

### 2. Ominaisuuksien kuvaus

"Smart Energy Management" koostuu 3 osasta:

•Käyttöaikaiset sähkötariffit

SolisCloud hankkii eri alueiden ja maiden sähkön tariffitiedot kolmannelta osapuolelta, sähkön hintakauppapaikat (Nordpool & Octopus). Tällä tavalla käyttäjät voivat saada selkeän kuvan sähkön tariffivaihteluista. Tyypillisesti sähkön hinta on yleensä korkeampi päivällä ja illalla. Ja vastaavasti alhaisemmat keskiyöllä ja aikaisin aamulla.

(Huomautus: Octopus Energy on käytettävissä Isossa-Britanniassa ja NordPool Suomessa, Norjassa, Ruotsi ja muissa Euroopan maissa)

• Lataus- ja purkustrategiat

Lataus- ja purkausstrategian peruslogiikka on seuraava:

Latausstrategia: Kun sähkön hinta on alhainen, energiavarasto ladataan;

Purkausstrategia: Kun sähkön hinta on korkea, energiavarasto purkautuu.

Lataus- ja purkustrategiat voidaan optimoida sähkön tariffien vaihtelujen perusteella.

• Älykäs latauksen ja purkamisen hallinta

Käyttäjät ohjaavat energiavarastoa SolisCloud-alustan kautta, paikasta riippumatta.

Käyttäjän tulee siirtyä laitoksen tietosivulle löytääkseen ohjauspaneelin. Seuraavat asetukset tulee olla tehty, kun ominaisuutta käytetään ensimmäistä kertaa.

### 3.1 Maa-alueen asetus

Alueasetusta käytetään sähkön tariffin hankkimiseen alueella, jossa laite sijaitsee. Sähkön hinnat vaihtelevat alueittain, joten hyötyjen maksimoimiseksi käyttäjiä Suositellaan asettamaan oikea postinumero.

•Napsauta ruudun oikeassa yläkulmassa olevaa Asetukset-kuvaketta asettaaksesi postinumeron.

| Tariff Adjustment | ⊞ 2024-08-14 | ^<br>∼ ∷    |
|-------------------|--------------|-------------|
|                   |              |             |
| Set               |              | $\times$    |
| Area              |              |             |
| FI                |              | ~           |
|                   |              |             |
|                   |              | Cancel Save |

WEB

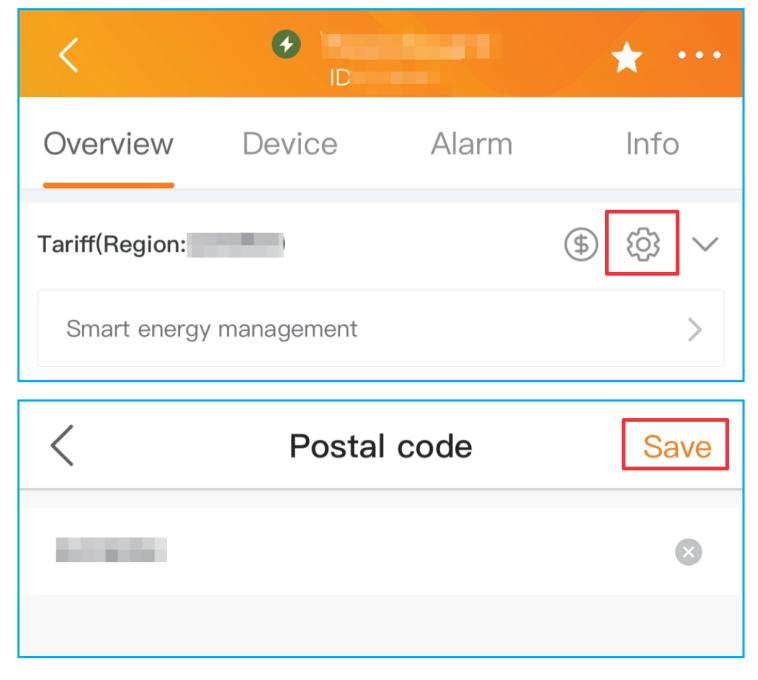

### 3.2 Älykäs energianhallinta

Älykkäässä energianhallinnassa käyttäjät voivat asettaa hintakynnyksen ja virran, älykkään latauksen ja purkamisen saavuttamiseksi.

•Napsauta "Älykäs energianhallinta" moduulin yläpuolella.

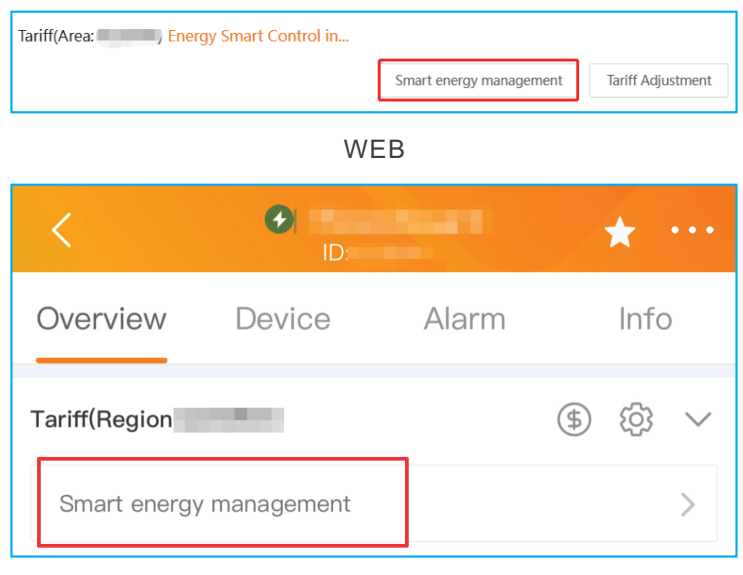

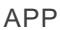

•Lue vastuuvapauslauseke huolellisesti ja napsauta sitten "Hyväksyn" siirtyäksesi seuraavaan vaiheeseen ja ottaaksesi sen käyttöön TOU-SCD.

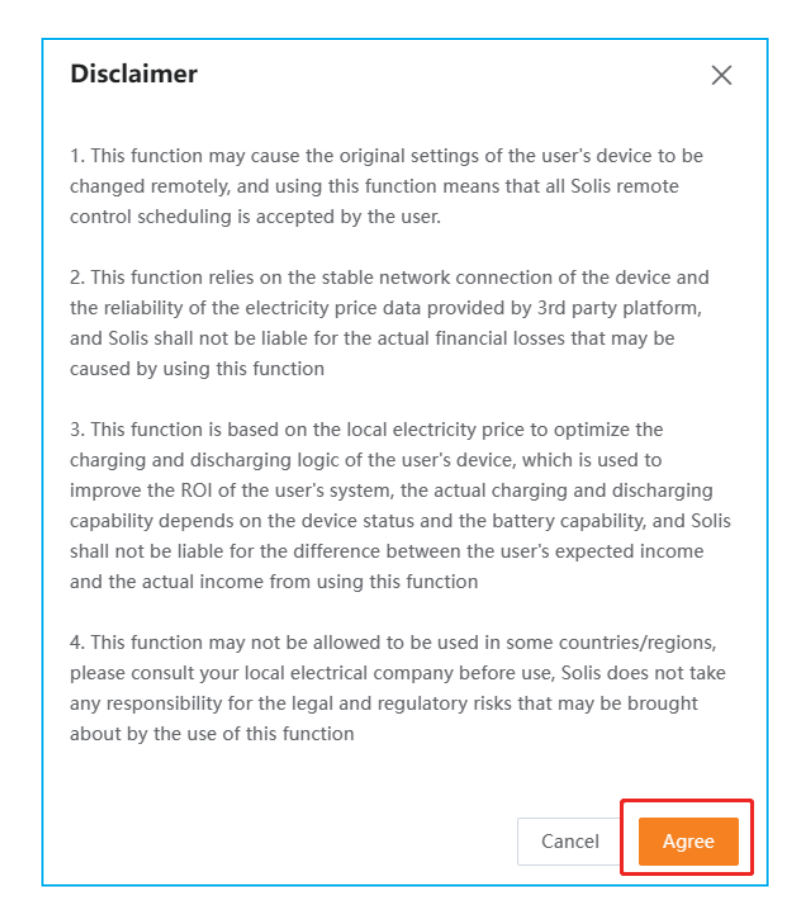

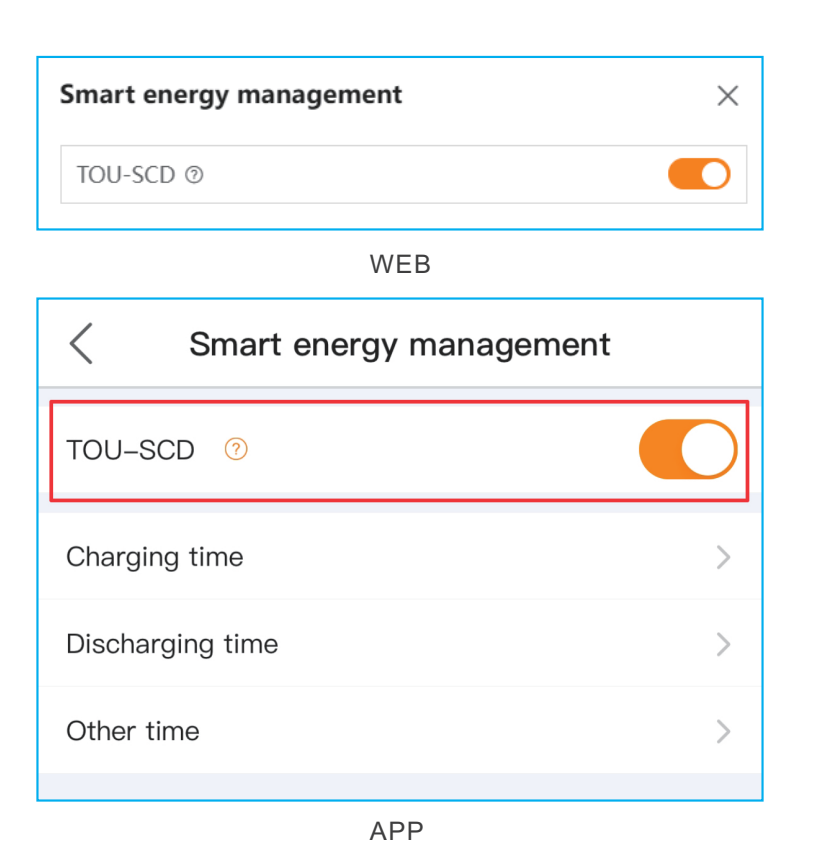

• Käyttäjät voivat asettaa hintakynnyksen ja muut asetukset. Asetusten kuvaukset on esitetty alla.

| Luokat     | Parametrit                      | Kuvaukset                                                                                                    |  |
|------------|---------------------------------|----------------------------------------------------------------------------------------------------|--|
| Lataua     | Akun lataaminen<br>hintaraja    | Jos pörssisähkön hinta on alhaisempi kuin lataushinnan kynnysarvo, akku<br>latautuu. Latausajat näkyy vihreänä hintataulukossa.                                                                                                    |  |
| Lataus     | Akun latausvirta-<br>asetus     | Valinnainen. Määrittämällä akun virran, voit valita tehon, jolla akku toimii.<br>Suositeltu alue: 0 ~ 20A. Teho vaihtelee eri akkuvalmistajien välillä.                                                                                                    |  |
| Purkaminen | Akun purkaminen<br>hintaraja    | Kun pörssisähkön hinta ylittää purkuhinnan kynnysarvon, akku purkautuu.<br>Purkuaika näkyy punaisena hintataulukossa.<br>-Jos "Allow discharge to the Grid"- asetus on valittuna, akusto voi purkautua<br>myös verkkoon, jos kiinteistön kulutus on alhaisempi kuin akuston purkuteho.<br>-Jos "Allow discharge to the Grid"- asetus on pois päältä, akusto purkautuu vain<br>kiinteintön kulutuksen mukaan. |  |
|            | Akun<br>purkausvirta<br>-asetus | Valinnainen. Määrittämällä akun virran, voit valita tehon, jolla akku toimii.<br>Suositeltu alue: 0 ~ 20A. Teho vaihtelee eri akkuvalmistajien välillä                                                                                                    |  |

\*huom! jos pörssisähkön hinta asettuu hintarajojen väliin, akusto on lepotilassa. Tällöin akusto ottaa vastaan vain ylimääräisen aurinkösähkön, jos akussa on tilaa. Lepotila näkyy valkoisena hintataulukossa.

| Charging Time |  |
|---------------|--|
|---------------|--|

15.5

\* Charging Electricity Price Threshold

EUR/MWh

 $\sim$ 

If the time-of-use electricity price is below the charging electricity price threshold, then this time period will be considered as a viable charging slot.

### Time of Use Charge Current Set

 10
 A

 Optional. To ensure effective implementation of settings, the value you enter should be within the performance range of the device.Suggested range:
 0~50A

| Discharging time                                                                                                    | ~                                          |
|----------------------------------------------------------------------------------------------------|--------------------------------------------|
| * Discharging Electricity Price Threshold                                                                                      |                                            |
| Allow discharge to the grid                                                                                                    |                                            |
| 16                                                                                                    | EUR/MWh                                    |
| [Switch] OFF. When the importing tariff is greater than NOT be discharged it to the grid.<br>Time of Use Discharge Current Set | the threshold, it will                     |
| 23                                                                                                    | A                                          |
| Optional. To ensure effective implementation of setting should be within the performance range of the device.<br>0~50A         | s, the value you enter<br>Suggested range: |

WEB

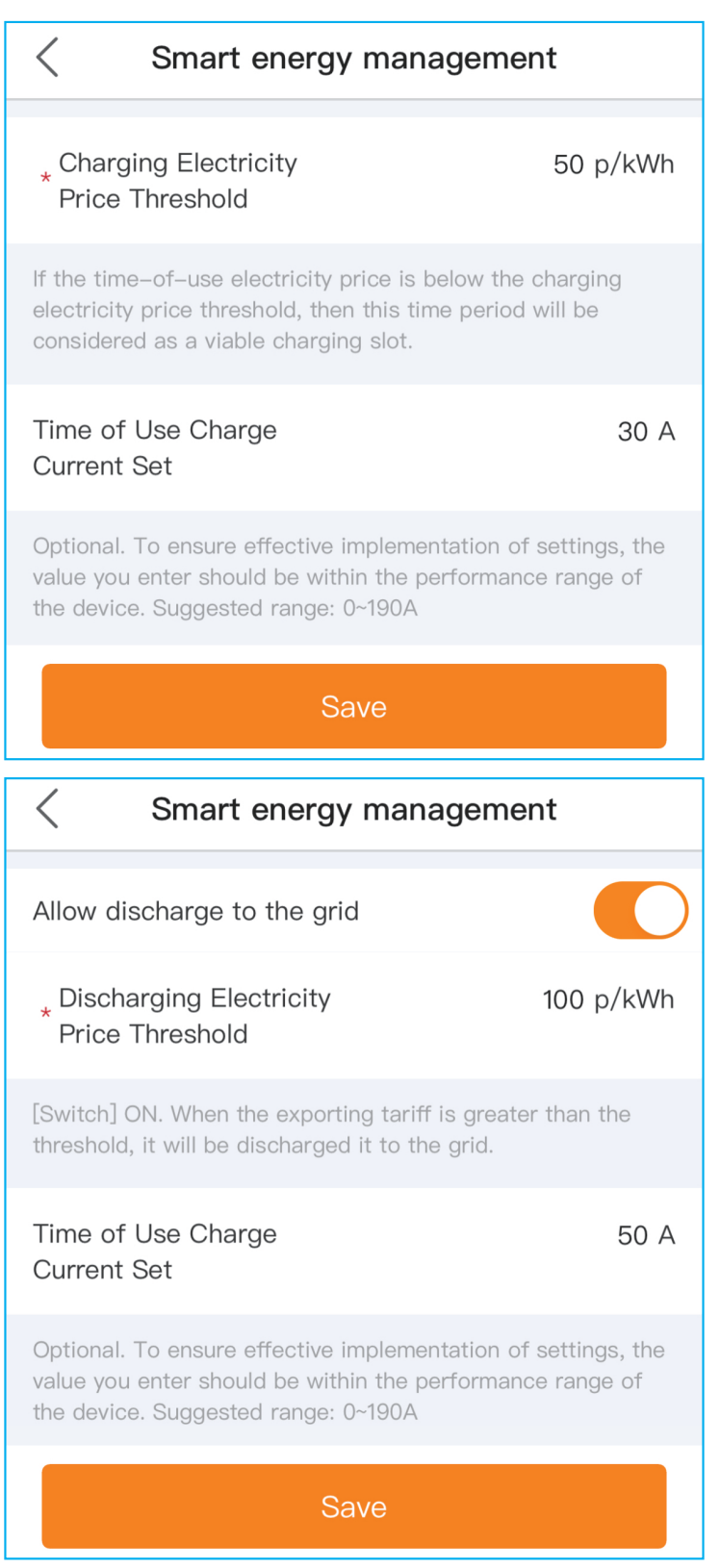

APP

•Kun olet asettanut kaikki parametrit, napsauta "Tallenna", ja seuraava kehoteruutu avautuu.

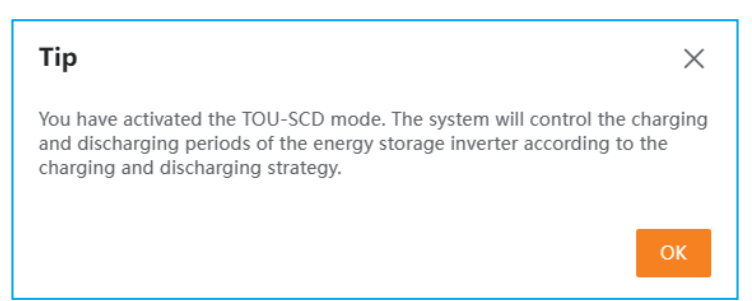

### 3.3 Tariffien mukauttaminen

Tariffioikaisua käytetään hinnan kalibrointiin, ja se asetetaan vain, kun hintaan halutaan sisällyttää muita maksuja (esim. vero, siirtomaksu jne)

•Napsauta "Tariffioikaisu" tai 🗊 moduulin yläpuolella.

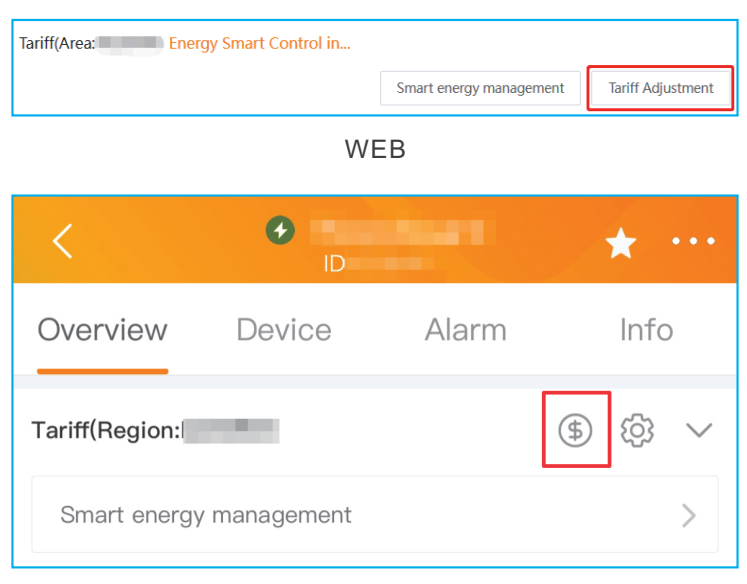

APP

•Tämän jälkeen käyttäjät voivat määrittää parametreja, kuten tuontihinnan poikkeaman, vientihinnan poikkeaman ja kiinteän arvon.

| Set                                                                                                    | ×                  |
|----------------------------------------------------------------------------------------------------|--------------------|
| Used for price calibration, set only if there is a devection exchange price and the billed price.<br>Import price offset | iation between the |
| Fixed Value                                                                                                    | $\sim$             |
| Fixed Value                                                                                                    |                    |
| 0                                                                                                    | EUR/MWh            |
| Export price offset                                                                                                    |                    |
| Fixed Value                                                                                                    | $\sim$             |
| Fixed Value                                                                                                    |                    |
| Tax deduction can input negative values                                                                                  | EUR/MWh            |
|                                                                                                    |                    |
|                                                                                                    | Cancel Save        |

WEB

| < Setting                                                                                                    |                           |  |  |  |  |
|----------------------------------------------------------------------------------------------------|---------------------------|--|--|--|--|
| Used for price calibration, set only if there is a deviation between the exchange price and the billed price. |                           |  |  |  |  |
| Import price offset                                                                                           | Fixed Value >             |  |  |  |  |
| Fixed Value                                                                                                   | Tax deduction can i p/kWh |  |  |  |  |
|                                                                                                    |                           |  |  |  |  |
| Export price offset                                                                                           | Fixed Value >             |  |  |  |  |
| Fixed Value                                                                                                   | Tax deduction can i p/kWh |  |  |  |  |
|                                                                                                    | Save                      |  |  |  |  |

APP .8.

•Asetusten jälkeen moduuli näyttää sekä alkuperäiset sähkön hinta-arvot että mukautetut arvot.

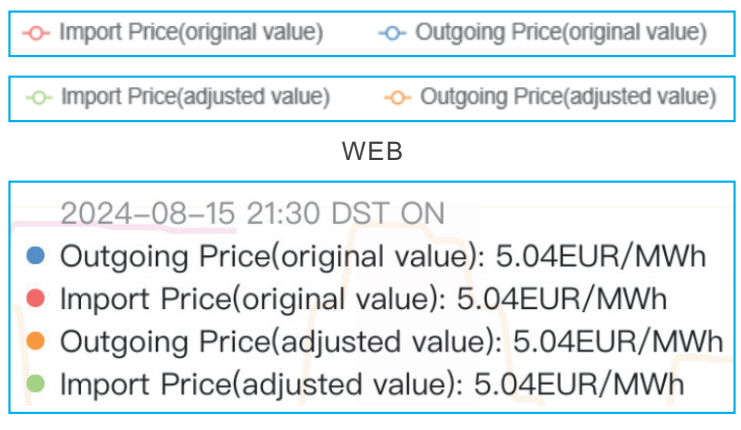

APP

### 4.1 Tehosteen näyttö

Taulukko näyttää tuontihinnat, lähtevät hinnat ja muut asiaankuuluvat tiedot mm. akun varaustason.

Lisäksi se visualisoi lataus- ja purkuajat asetettujen parametrien perusteella

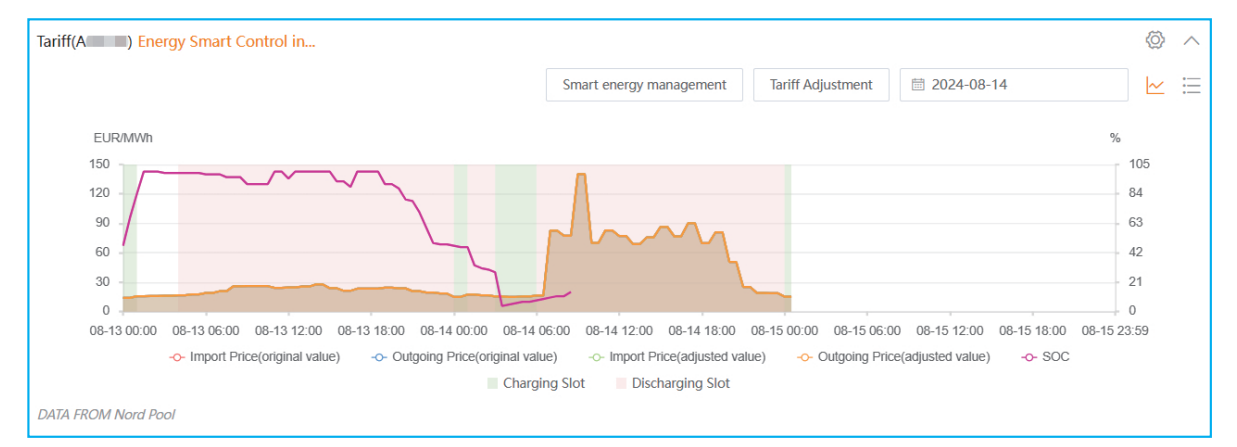

WEB

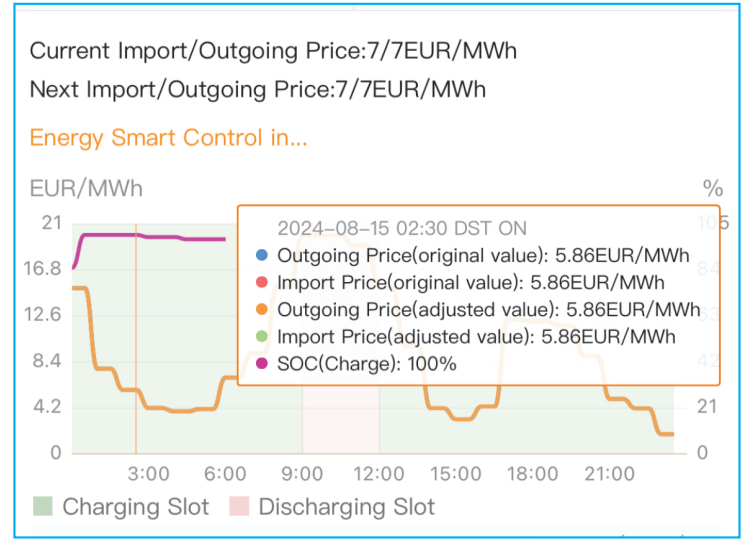

APP

Lomaketila näyttää eilisen, tämän päivän ja huomisen sähkön hinnat. Se myös korostaa enimmäis- ja vähimmäishintoja päivän aikana sekä latausta ja purkamisajat. Tämän ominaisuuden avulla käyttäjät voivat visualisoida ja hallita energiaa selkeästi. Käyttö perustuu reaaliaikaisiin sähkön hintoihin.

| Tariff(Ar <b>ease)</b> E | nergy Smart Cont    | rol in              |   |                 |                       |                     |           |            |               |                   | (0                  | » ^     |
|--------------------------|---------------------|---------------------|---|-----------------|-----------------------|---------------------|-----------|------------|---------------|-------------------|---------------------|---------|
|                          |                     |                     |   |                 | Smart energy ma       | nagement            | Tariff Ad | justment   | 2024-0        | 8-14              | Ŀ                   | ∠ ⊞     |
| Yesterday's Pri          | cing                | (Tue,Aug. 13)       |   | Today's Pricing | 0                     | (Wed,Aug.           | 14)       | Tomorrow   | v's Pricing ( | D                 | (Thu,Au             | ıg. 15) |
| Time 🗢                   | Import<br>(EUR/MWh) | Export<br>(EUR/MWh) |   | Time 🗢          | Import<br>(EUR/MWh) 🗘 | Export<br>(EUR/MWh) | ÷         | Time 🜲     | lm<br>(EL     | port<br>JR/MWh) 🗘 | Export<br>(EUR/MWh] | ¢       |
| 08-13 00:00              | 13.96(13.9<br>6)    | 13.96(13.96) MIN    | • | 08-14 00:00     | 14.96(14.9<br>6)      | 14.96(14.96)        | HEN A     | 08-15 00:0 | 00 15         | 15(15.15)         | 15.15(15.15         | )       |
| 08-13 00:30              | 13.96(13.9<br>6)    | 13.96(13.96) MIN    |   | 08-14 00:30     | 14.96(14.9<br>6)      | 14.96(14.96)        |           | 08-15 00:3 | 30 15         | 15(15.15)         | 15.15(15.15         | )       |
| 08-13 01:00              | 15.68(15.68)        | 15.68(15.68)        |   | 08-14 01:00     | 17.3(17.3)            | 17.3(17.3)          |           |            |               |                   |                     |         |
| 08-13 01:30              | 15.68(15.68)        | 15.68(15.68)        |   | 08-14 01:30     | 17.3(17.3)            | 17.3(17.3)          |           |            |               |                   |                     |         |
| 08-13 02:00              | 15.78(15.78)        | 15.78(15.78)        |   | 08-14 02:00     | 16.6(16.6)            | 16.6(16.6)          |           |            |               |                   |                     |         |
| 08-13 02:30              | 15.78(15.78)        | 15.78(15.78)        |   | 08-14 02:30     | 16.6(16.6)            | 16.6(16.6)          |           |            |               |                   |                     |         |
| 08-13 03:00              | 15.98(15.98)        | 15.98(15.98)        |   | 08-14 03:00     | 15.33(15.33)          | 15.33(15.33)        |           |            |               |                   |                     |         |
| 08-13 03:30              | 15.98(15.98)        | 15.98(15.98)        |   | 08-14 03:30     | 15.33(15.33)          | 15.33(15.33)        |           |            |               |                   |                     |         |
| 08-13.04-00              | 16 50/16 50)        | 16 50/16 50)        | • | 08-14 04-00     | 15 01/15 01)          | 15 01/15 01)        | •         |            |               |                   |                     |         |
| DATA FROM Nord           | Pool                |                     |   |                 |                       |                     |           |            |               |                   |                     |         |

#### WEB

| Time 🖨            | ⑦Import(EUR/M ♦      | Outgoing(EUR/<br>MWh) |
|-------------------|----------------------|-----------------------|
| 2024-08-15 07:30  | 9.19<br>(9.19)       | 9.19<br>(9.19)        |
| 2024-08-15 08:00  | 15.27<br>(15.27)     | 15.27<br>(15.27)      |
| 2024-08-15 08:30  | 15.27<br>(15.27)     | 15.27<br>(15.27)      |
| 2024-08-15 09:00  | 19.96<br>(19.96) MAX | 19.96<br>(19.96) MAX  |
| 2024-08-15 09:30  | 19.96<br>(19.96) мах | 19.96<br>(19.96) MAX  |
| DATA FROM Nord Po | ool Discharging Slot |                       |

APP

### 4.2 Esimerkki

Taulukko näyttää tuontihinnat, lähtevät hinnat ja muut asiaankuuluvat tiedot. Lisäksi se visualisoi lataus- ja purkuajat asetettujen parametrien perusteella.

| Smart energy management                                                                                                    | ×                                                                |
|----------------------------------------------------------------------------------------------------|------------------------------------------------------------------|
| Charging Time                                                                                                    | ~                                                                |
| * Charging Electricity Price Threshold                                                                                                    |                                                                  |
| 5                                                                                                    | EUR/MWh                                                          |
| If the time-of-use electricity price is below th threshold, then this time period will be considered for the former of the former of the forme | e charging electricity price<br>dered as a viable charging slot. |
| 10                                                                                                    | A                                                                |
| Optional. To ensure effective implementation<br>enter should be within the performance rang<br>range: 0~50A                                                                                                    | n of settings, the value you<br>ge of the device.Suggested       |
| Discharging time * Discharging Electricity Price Threshol                                                                                                    | d                                                                |
| Allow discharge to the grid                                                                                                    |                                                                  |
| 8                                                                                                    | EUR/MWh                                                          |
| [Switch] OFF. When the importing tariff is gre                                                                                                    | eater than the threshold, it will                                |
|                                                                                                    | Const                                                            |

Edellä mainittu asetus tarkoittaa:

•Kun sähkön hinta on < 5 EUR/MWh, latausstrategia toteutetaan. Akku ladataan tänä aikana.

•Kun sähkön hinta on > 8 euroa/MWh, toteutetaan purkausstrategia,

Toisin sanoen akku tyhjentyy tänä aikana.

•Kun sähkön hinta on kahdessa hintaluokassa, akkua ei ladata

eikä pureta. Ylijäämäsähkön varastointi on mahdollista, jos akussa on tilaa.

Esimerkiksi klo 21.00 tuonti- ja lähtöhinnat ovat 12,67 EUR/MWh, mikä on korkeampi

kuin purkavan sähkön hintakynnys (8 euroa/MWh), purkamisstrategia on

toteutettu. Tässä tapauksessa akku purkautuu kuorman syöttämiseksi ja SOC pienenee.

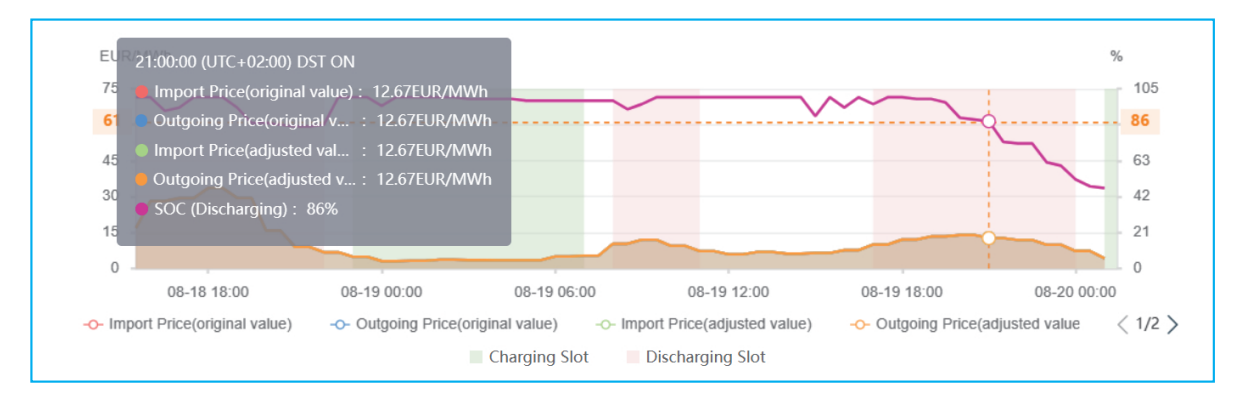

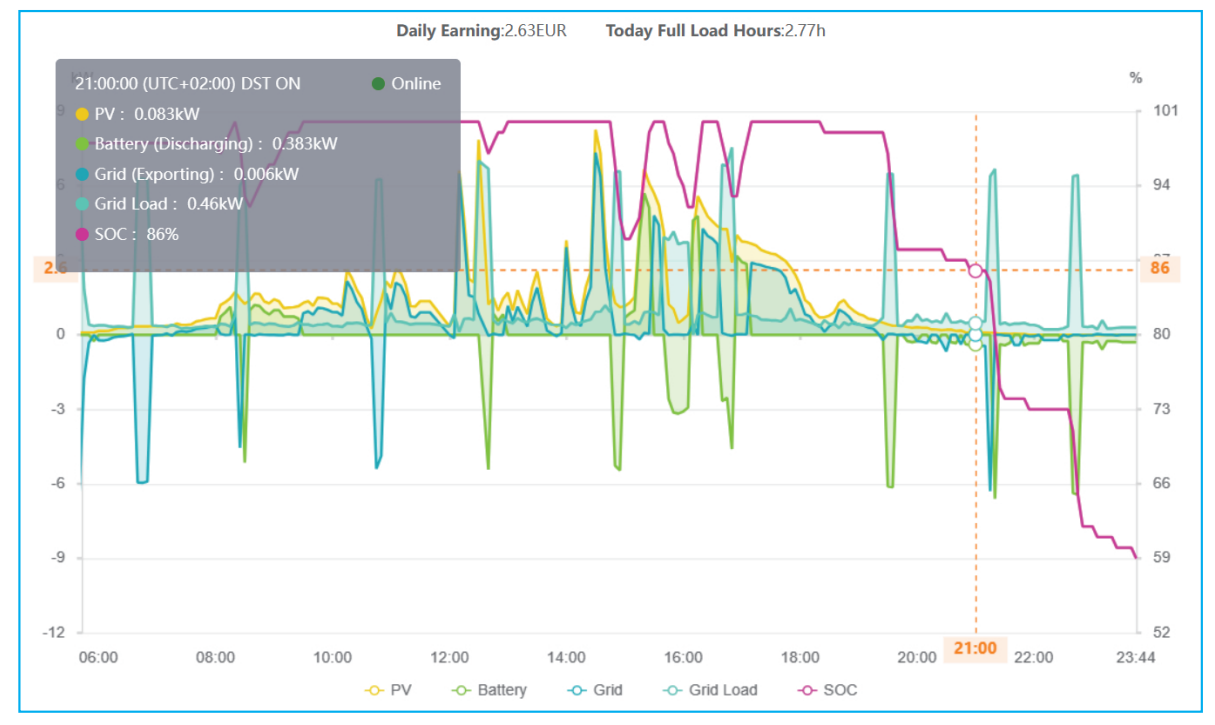

Ginlong Technologies Co., Ltd. No. 57 Jintong Road, Binhai Industrial Park, Xiangshan, Ningbo, Zhejiang, 315712, P.R.China. Tel: +86 (0)574 6578 1806 Fax: +86 (0)574 6578 1606 Email:info@ginlong.com Web:www.ginlong.com